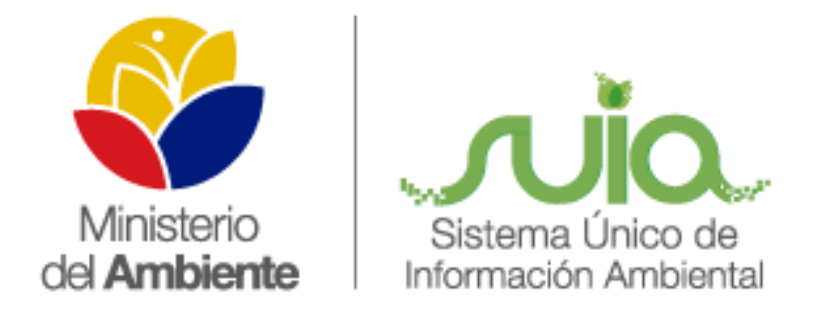

# Sistema Único de Información Ambiental - SUIA

MANUAL MÓDULO ADMINISTRACIÓN DE PROCEDIMIENTOS

ADMINISTRATIVOS

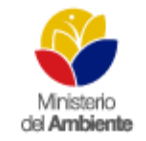

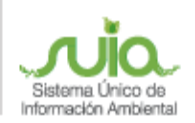

# MANUAL MÓDULO DE ADMINISTRACIÓN DE PROCEDIMIENTOS ADMINISTRATIVOS

| INFORMACIÓN DEL DOCUMENTO   |                                       |                                                                  |                      |  |  |  |  |  |
|-----------------------------|---------------------------------------|------------------------------------------------------------------|----------------------|--|--|--|--|--|
| Elaborado por: Belén Ushiña |                                       | Técnico de Control de Calidad                                    | 24 de Noviembre 2014 |  |  |  |  |  |
| Revisado por:               | Julia Escobar<br>Christian Benalcázar | Coordinadora de Desarrollo<br>Especialista de nuevos desarrollos | 24 de Noviembre 2014 |  |  |  |  |  |
| Aprobado por:               | Diana Pabón                           | Gerente Proyecto SUIA                                            | 24 de Noviembre 2014 |  |  |  |  |  |
| Fecha:                      | •                                     |                                                                  |                      |  |  |  |  |  |

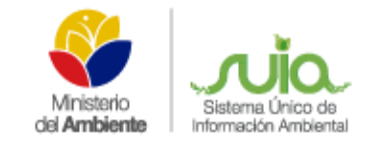

# MANUAL DEL MÓDULO DE ADMINISTRACIÓN DE PROCEDIMIENTOS ADMINISTRATIVOS

### ÍNDICE

| МÓ   | DULO ADMINISTRACIÓN DE PROCEDIMIENTOS ADMINISTRATIVOS | 4  |
|------|-------------------------------------------------------|----|
| 1.   | INGRESO AL SISTEMA                                    | 4  |
| 2.   | REPOSITORIO DOCUMENTAL                                | -5 |
| 2.1. | BÚSQUEDA DE LAS DENUNCIAS                             | 6  |
| 2.2. | INGRESO DE LA DENUNCIA                                | 6  |
| 2.3. | REPORTERÍA                                            | 7  |

# ÍNDICE DE FIGURAS

| Figura 1: Ingreso al Sistema           | .4  |
|----------------------------------------|-----|
| Figura 2: Ingreso Usuario y Contraseña | .4  |
| Figura 3: Pantalla de Repositorio      | . 5 |
| Figura 4: Pantalla Informativa         | . 5 |
| Figura 5: Búsqueda de Denuncias        | .6  |
| Figura 6: Ingreso de la denuncia       | .6  |
| Figura 7: Reporte por Provincia        | . 7 |
| Figura 8: Reporte                      | . 7 |

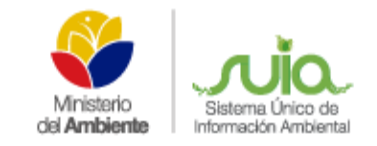

# MÓDULO ADMINISTRACIÓN DE PROCEDIMIENTOS ADMINISTRATIVOS

#### 1. INGRESO AL SISTEMA

El Sistema Único de Información Ambiental "SUIA", implementó el módulo Administración de Procedimientos Administrativos para registrar denuncias y consultar las mismas, el ingreso al sistema ir al siguiente enlace <u>http://suia.ambiente.gob.ec</u>, luego dar clic en Gestión Interna, seleccionar Procedimientos Administrativos, como se visualiza la siguiente pantalla (Ver figura: 1).

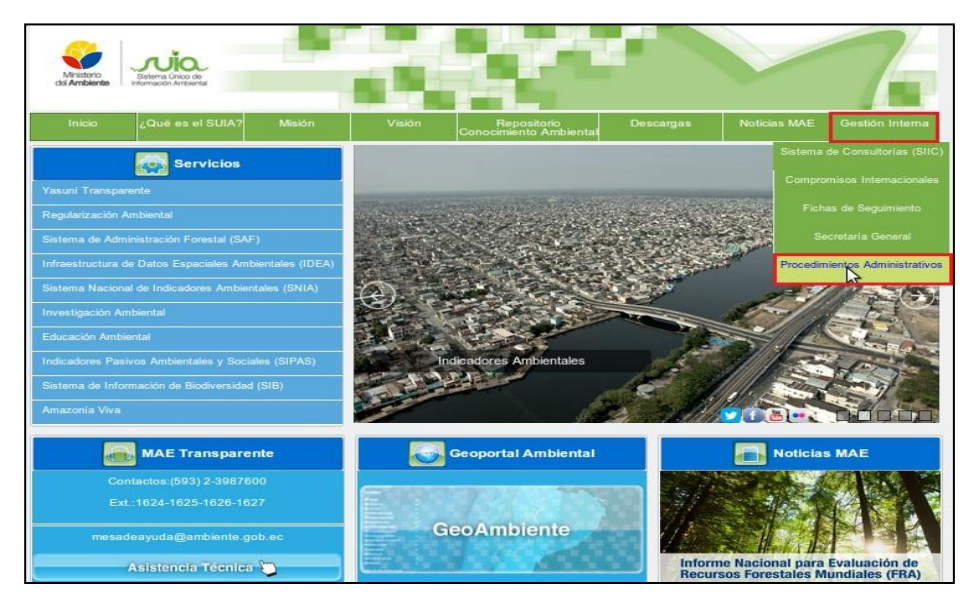

Figura 1: Ingreso al Sistema

Una vez realizado los pasos anteriores se presenta la siguiente pantalla para ingresar el usuario y la contraseña que fue asignada. (Ver figura: 2)

| Si aún no eres usuario SUIA regístrate<br>ahora.        | Usuario                  |
|---------------------------------------------------------|--------------------------|
| Registrarse                                             | 2 Colvidó su contraseña? |
| کQuieres conocer más sobre el SUIA?,<br>Infórmate aquí. | Ingresar                 |

Figura 2: Ingreso Usuario y Contraseña

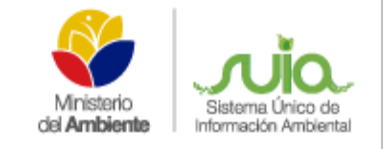

# MANUAL DEL MÓDULO DE ADMINISTRACIÓN DE PROCEDIMIENTOS ADMINISTRATIVOS

#### 2. PROCESO ADMINISTRATIVO

Una vez ingresado al sistema se presentará la opción "Proceso Administrativo", visualiza el icono "Formulario de Procedimientos Administrativos", tal como muestra en la siguiente pantalla. (Ver figura: 3)

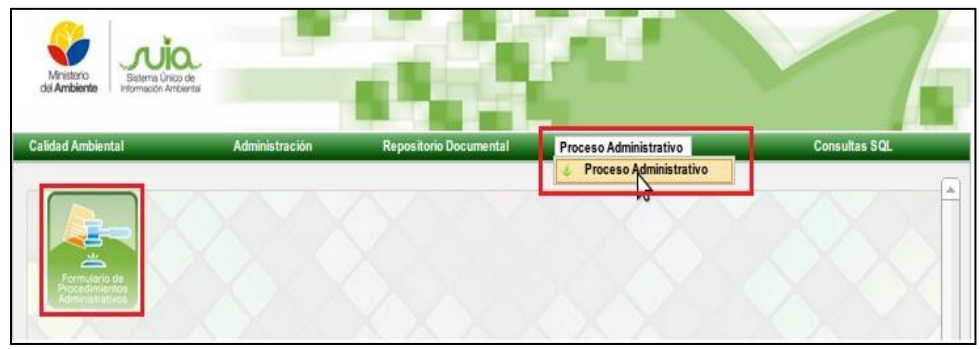

Figura 3: Pantalla de Repositorio

A continuación se presenta la siguiente pantalla donde muestra los registros ingresados solamente visualizará de la provincia correspondiente, se presenta en varias páginas de acuerdo a la información que se obtiene, además existe los botónes de ingreso, reportes de las denuncias, cabe indicar que puede ingresar y realizar modificaciones a la información ingresada. (Ver figura: 4)

| MINERIA              | ASUNTO                                                                                                    | D Buscar           |                                                                                |
|----------------------|----------------------------------------------------------------------------------------------------|--------------------|--------------------------------------------------------------------------------|
| + Nuevo              | eportes                                                                                                    | 2 3 4 -> +1        | 000000                                                                         |
| NÚMERO               | PRESUNTO INFRACTOR                                                                                                    | MATERIA            | DIRECCIÓN PROVINCIAL                                                           |
| Z06-2010             | ELIAS GUYLLAS Y RAMIRO BERRU                                                                                                    | PATRIMONIO NATURAL | DIRECCION PROVINCIAL ZAMORA CHINCHIPE                                          |
| Z09-2010             | JULIO SARANGO JUAN GARRIDO DANIEL ONCE Y<br>IVAN OCHOA                                                                                                    | PATRIMONIO NATURAL | DIRECCION PROVINCIAL ZAMORA CHINCHIPE                                          |
| <u>Z02-2010</u>      | SEGUNDO RAFAEL ARMIJOS                                                                                                    | PATRIMONIO NATURAL | DIRECCION PROVINCIAL ZAMORA CHINCHIPE                                          |
| <u>Z03-2011</u>      | CARLOS RUBEN GONZALEZ MACAS                                                                                                    | PATRIMONIO NATURAL | DIRECCION PROVINCIAL ZAMORA CHINCHIPE                                          |
| Z01-2011             | CLAUDIO ROBERTO ASANZA SANCHEZ                                                                                                    | PATRIMONIO NATURAL | DIRECCION PROVINCIAL ZAMORA CHINCHIPE                                          |
| Z07-2011             | HERNAN VICENTE SALINAS                                                                                                    | PATRIMONIO NATURAL | DIRECCION PROVINCIAL ZAMORA CHINCHIPE                                          |
| Z04-2011             | VINICIO GUALAN MOROCHO, MARTIN GUALAN<br>MOROCHO Y OTROS                                                                                                    | PATRIMONIO NATURAL | DIRECCION PROVINCIAL ZAMORA CHINCHIPE                                          |
| Z06-2011             | LUIS EFRAIN SANMARTIN GAONA Y JUAN<br>FRANCISCO APOLO OBACO                                                                                                  | PATRIMONIO NATURAL | DIRECCION PROVINCIAL ZAMORA CHINCHIPE                                          |
| Z02-2011             | PABLO MARCEL LUNA ALDEA                                                                                                    | PATRIMONIO NATURAL | DIRECCION PROVINCIAL ZAMORA CHINCHIPE                                          |
| Z05-2011             | JOHNSON ANTONIO NAUCHI CAAMAÑO                                                                                                    | PATRIMONIO NATURAL | DIRECCION PROVINCIAL ZAMORA CHINCHIPE                                          |
| Z01-2012<br>Z13-2012 | COMPAÑIA SOLORZANO<br>ANGEL AGUSTIN FLORES CASTILLO, MARIA<br>CELMIRA ABAD CASTILLO, CARLOS HUMBERTO<br>MEDINA QUISHPE Y HILMERIO ANTONIO AGUILAR<br>CABRERA | PATRIMONIO NATURAL | DIRECCION PROVINCIAL ZAMORA CHINCHIPE<br>DIRECCION PROVINCIAL ZAMORA CHINCHIPE |
| Z06-2012             | JOSE SUCUNUTA LLANES                                                                                                    | PATRIMONIO NATURAL | DIRECCION PROVINCIAL ZAMORA CHINCHIPE                                          |
| Z17-2012             | FRANCISCO MARIZACA CHUNCHO                                                                                                    | PATRIMONIO NATURAL | DIRECCION PROVINCIAL ZAMORA CHINCHIPE                                          |
| Z16-2012             | ANGEL BENIGNO GONZALEZ MAITA                                                                                                    | PATRIMONIO NATURAL | DIRECCION PROVINCIAL ZAMORA CHINCHIPE                                          |
| Z05-2012             | JORGE RODRIGO ESPARZA ALVARADO                                                                                                    | PATRIMONIO NATURAL | DIRECCION PROVINCIAL ZAMORA CHINCHIPE                                          |

Figura 4: Pantalla Informativa

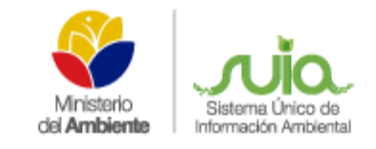

# MANUAL DEL MÓDULO DE ADMINISTRACIÓN DE

#### PROCEDIMIENTOS ADMINISTRATIVOS

#### 2.1. BÚSQUEDA DE LAS DENUNCIAS

Se puede realizar la búsqueda por Número, Actor y Asunto como se visualiza en la siguiente pantalla. (Ver figura: 5)

| MINERIA                            | ASUNTO                                                                                                    | Buscar             |                                                                                |
|------------------------------------|----------------------------------------------------------------------------------------------------|--------------------|--------------------------------------------------------------------------------|
|                                    |                                                                                                    |                    |                                                                                |
| 206-2010                           | ELIAS GUYLLAS Y RAMIRO BERRU                                                                                                    | PATRIMONIO NATURAL | DIRECCION PROVINCIAL ZAMORA CHINCHIPE                                          |
| 209-2010                           | JULIO SARANGO JUAN GARRIDO DANIEL ONCE Y<br>IVAN OCHOA                                                                                                    | PATRIMONIO NATURAL | DIRECCION PROVINCIAL ZAMORA CHINCHIPE                                          |
| 202-2010                           | SEGUNDO RAFAEL ARMIJOS                                                                                                    | PATRIMONIO NATURAL | DIRECCION PROVINCIAL ZAMORA CHINCHIPE                                          |
| 203-2011                           | CARLOS RUBEN GONZALEZ MACAS                                                                                                    | PATRIMONIO NATURAL | DIRECCION PROVINCIAL ZAMORA CHINCHIPE                                          |
| Z01-2011                           | CLAUDIO ROBERTO ASANZA SANCHEZ                                                                                                    | PATRIMONIO NATURAL | DIRECCION PROVINCIAL ZAMORA CHINCHIPE                                          |
| 207-2011                           | HERNAN VICENTE SALINAS                                                                                                    | PATRIMONIO NATURAL | DIRECCION PROVINCIAL ZAMORA CHINCHIPE                                          |
| 204-2011                           | VINICIO GUALAN MOROCHO, MARTIN GUALAN<br>MOROCHO Y OTROS                                                                                                    | PATRIMONIO NATURAL | DIRECCION PROVINCIAL ZAMORA CHINCHIPE                                          |
| 206-2011                           | LUIS EFRAIN SANMARTIN GAONA Y JUAN<br>FRANCISCO APOLO OBACO                                                                                                  | PATRIMONIO NATURAL | DIRECCION PROVINCIAL ZAMORA CHINCHIPE                                          |
| Z02-2011                           | PABLO MARCEL LUNA ALDEA                                                                                                    | PATRIMONIO NATURAL | DIRECCION PROVINCIAL ZAMORA CHINCHIPE                                          |
| Z05-2011                           | JOHNSON ANTONIO NAUCHI CAAMAÑO                                                                                                    | PATRIMONIO NATURAL | DIRECCION PROVINCIAL ZAMORA CHINCHIPE                                          |
| <u>201-2012</u><br><u>Z13-2012</u> | COMPAÑIA SOLORZANO<br>ANGEL AGUSTIN FLORES CASTILLO, MARIA<br>CELMIRA ABAD CASTILLO, CARLOS HUMBERTO<br>MEDINA QUISHPE Y HILMERIO ANTONIO AGUILAR<br>CABRERA | PATRIMONIO NATURAL | DIRECCION PROVINCIAL ZAMORA CHINCHIPE<br>DIRECCION PROVINCIAL ZAMORA CHINCHIPE |
| Z06-2012                           | JOSE SUCUNUTA LLANES                                                                                                    | PATRIMONIO NATURAL | DIRECCION PROVINCIAL ZAMORA CHINCHIPE                                          |
| Z17-2012                           | FRANCISCO MARIZACA CHUNCHO                                                                                                    | PATRIMONIO NATURAL | DIRECCION PROVINCIAL ZAMORA CHINCHIPE                                          |
| Z16-2012                           | ANGEL BENIGNO GONZALEZ MAITA                                                                                                    | PATRIMONIO NATURAL | DIRECCION PROVINCIAL ZAMORA CHINCHIPE                                          |
| 205-2012                           | JORGE RODRIGO ESPARZA ALVARADO                                                                                                    | PATRIMONIO NATURAL | DIRECCION PROVINCIAL ZAMORA CHINCHIPE                                          |
| 710-2012                           | CLEOFE LORENZO NARVAEZ CUMBICUS Y ANGEL                                                                                                    | PATRIMONIO NATURAL | DIRECCION PROVINCIAL ZAMORA CHINCHIPE                                          |

Figura 5: Búsqueda de Denuncias

#### 2.2. INGRESO DE LA DENUNCIA

Para registrar la denuncia presionar el botón nuevo, se presenta la siguiente pantalla para ingresar la información, los campos principales son Número, Materia, Asunto/Motivo, Dirección Provincial, Actor, No. Cédula/RUC, los demás campos se ingresa en el transcurso del proceso. (**Ver figura: 6**)

| Número:                            | 07Z-2009                   | Dirección Provincial:      | DIRECCION PROVINCIAL ZAMORA C |
|------------------------------------|----------------------------|----------------------------|-------------------------------|
| Materia:                           | PATRIMONIO NATURAL         | Presunto Infractor:        | MARCO ANTONIO RAMOS SILUPU    |
| Asunto/Motivo:                     | DECOMISO DE VIDA SILVESTRE | No. Cédula/RUC:            |                               |
| Fecha Denuncia/Informe/Acta:       |                            | Fecha Providencia Inicial: | 22-06-2009                    |
| Fecha Citación:                    |                            | Argumentos:                |                               |
| Fecha Apertura Término Probatorio: |                            | Fecha Autos para Resolver: |                               |
| Fecha Resolución:                  |                            | Extracto de la Resolución: |                               |
|                                    |                            |                            |                               |

Figura 6: Ingreso de la denuncia

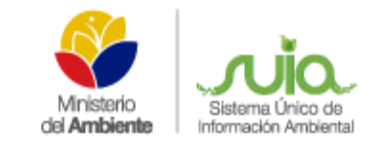

## MANUAL DEL MÓDULO DE ADMINISTRACIÓN DE PROCEDIMIENTOS ADMINISTRATIVOS

#### 2.3. REPORTERÍA

Dando clic en el Botón "Reportes" podrá visualizar las denuncias ingresadas por provincia como se presenta en la siguiente pantalla. (Ver figura: 7)

| DIRECC      | ION PROVINCIAL EL ORO          |                    |                                    |                         |         |
|-------------|--------------------------------|--------------------|------------------------------------|-------------------------|---------|
| No. Procedi | mientos Administrativos: 29    |                    |                                    |                         |         |
| CÓDIGO      | DIRECCIÓN PROVINCIAL           | MATERIA            | ACTOR                              | ASUNTO / MOTIVO         | RUC / C |
| 001-2014    | DIRECCION PROVINCIAL EL<br>ORO |                    | De oficio                          | Mov. llegal de madera   |         |
| 002-2014    | DIRECCION PROVINCIAL EL<br>ORO | PATRIMONIO NATURAL | De oficio                          | Mov. Ilegal de madera   |         |
| 003-2014    | DIRECCION PROVINCIAL EL<br>ORO | PATRIMONIO NATURAL | Cristobal Criolio Cuenca           | Tala de árboles         |         |
| 004-2014    | DIRECCION PROVINCIAL EL<br>ORO | PATRIMONIO NATURAL | Jorge Peñaloza y Fabian<br>Lilguin | Tala de arboles         |         |
| 005-2014    | DIRECCION PROVINCIAL EL<br>ORD | PATRIMONIO NATURAL | De oficio                          | Pesca en área Protegida |         |
| 005-2014    | DIRECCION PROVINCIAL EL<br>ORO | PATRIMONIO NATURAL | De oficio                          | Tala de árboles         |         |
| 007-2014    | DIRECCION PROVINCIAL EL<br>ORO | PATRIMONIO NATURAL | De oficio                          | Tala de árboles         |         |
| 005-2014    | DIRECCION PROVINCIAL EL<br>ORO | PATRIMONIO NATURAL | De officio                         | Tala de arboles         |         |
| 009-2014    | DIRECCIÓN PROVINCIAL EL<br>ORD | PATRIMONIO NATURAL | José Rivera Balcazar               | Tala y Quema            |         |
| C           |                                |                    |                                    |                         |         |

Figura 7: Reporte por Provincia

Si se desea descargar el reporte, el sistema le proporcionará en formato (.xls)" Microsoft Excel" como se muestra en la siguiente pantalla. (**Ver figura 8**)

| Arch | ivo <u>E</u> dit                                     | ar <u>V</u> er <u>I</u> nsertar <u>F</u> ormato <u>H</u> erra | nientas <u>D</u> a | atos Ve <u>n</u> tana Ay <u>u</u> d                    | а                   |                |            |            |            |            |            |
|------|------------------------------------------------------|---------------------------------------------------------------|--------------------|--------------------------------------------------------|---------------------|----------------|------------|------------|------------|------------|------------|
|      | ·Þ                                                   | 🗟 🙆 🔝 🛱 🐼 🧤                                                   |                    | h 🗈 🎍 🥱 • d                                            | ⇒ - 🗿 👯             | î 💰 🕻          | 🥖 🔶 🖻      | 1          | 2          |            |            |
|      | 🙀 Arial 🔹 10 🔹 🗛 🗛 🖺 🗑 🗑 🚍 🗮 🤳 % 😘 🖑 🖅 🖻 🕀 - 🛃 - 🦣 - |                                                               |                    |                                                        |                     |                |            |            |            |            |            |
| E23  |                                                      | - 🖌 Σ =                                                       |                    | 1-                                                     |                     |                | 14         |            |            |            |            |
|      | A                                                    | В                                                             | С                  | D                                                      | E                   | F              | G          | Н          | E          | J          | K          |
| 1    | CÓDIGO                                               | DIRECCIÓN PROVINCIAL                                          | MATERIA            | ACTOR                                                  | ASUNTO / MOTIV      | RUC / CI       | FECHA DEN  | FECHA PR   | FECHA API  | FECHA CI   | FECHA A    |
| 2    | 62-2014                                              | DIRECCION PROVINCIAL CHIMBORAZO                               |                    | Dirección Provincial del<br>Ambiente de<br>Chimborazo. | Incumplimiento Art  | .80 de Tulsma. |            | 2014-10-06 | 2014-10-23 | 2014-10-31 |            |
| 3    | 63/2014                                              | DIRECCION PROVINCIAL CHIMBORAZO                               | FORESTAL           | Aida Violeta Cruz                                      | Tenencia ilegal de  | 0602156614     |            | 0214-10-22 |            |            |            |
| 4    | 64/2014                                              | DIRECCION PROVINCIAL CHIMBORAZO                               | FORESTAL           | Siguenza Verduga Luis                                  | Tenencia ilegal de  | 0300330743     |            | 2014-10-08 |            |            | 2014-10-27 |
| 5    | 65/2014                                              | DIRECCION PROVINCIAL CHIMBORAZO                               | FORESTAL           | Crisologo Haro                                         | Tala ilegal de árbo | 0601777592     | 2014-09-16 | 2014-10-09 | 2014-10-30 |            |            |
| 6    | 66/2014                                              | DIRECCION PROVINCIAL CHIMBORAZO                               | FORESTAL           | Clara Santillan                                        | Tenencia ilegal de  | 0601854912     |            | 2014-10-09 | 2014-10-16 | 2014-10-27 | 2014-10-27 |
| 7    | 67/2014                                              | DIRECCION PROVINCIAL CHIMBORAZO                               | FORESTAL           | Miguel Santillan Cargua                                | Tenencia ilegal de  | 0103847398     |            | 2014-10-09 | 2014-10-16 | 2014-10-27 | 2014-10-27 |
| 8    | 68/2014                                              | DIRECCION PROVINCIAL CHIMBORAZO                               | FORESTAL           | Juan Carlos Tixi.                                      | Tenencia ilegal de  | 0602271199     |            | 2014-10-14 | 2014-10-20 | 2014-10-29 | 2014-10-29 |
| 9    | 69/2014                                              | DIRECCION PROVINCIAL CHIMBORAZO                               | FORESTAL           | Cesar Fiallos                                          | Transporte ilegal Ø | 0602751349     |            | 2014-10-20 |            |            | 2014-10-23 |
| 10   | 70/2014                                              | DIRECCION PROVINCIAL CHIMBORAZO                               | FORESTAL           | Julio Morales Olmedo                                   | Transporte ilegal d | 0601640626     |            | 2014-10-22 |            |            | 2014-10-24 |
| 11   | 71/2014                                              | DIRECCION PROVINCIAL CHIMBORAZO                               | FORESTAL           | Rosa Guayracaja.                                       | Tenencia ilegal de  | 0602482697     |            | 2014-10-22 | 2014-10-23 | 2014-10-29 | 2014-10-30 |
| 12   | 72/2014                                              | DIRECCION PROVINCIAL CHIMBORAZO                               | FORESTAL           | Javier Barba                                           | Tenencia ilegal de  | 0603271639     |            | 2014-10-27 |            |            |            |
| 13   | 73/2014                                              | DIRECCION PROVINCIAL CHIMBORAZO                               | FORESTAL           | Mario Chimbo                                           | Tenencia ilegal de  | 0603736430     |            | 2014-10-27 |            |            |            |
| 14   | 74/2014                                              | DIRECCION PROVINCIAL CHIMBORAZO                               | FORESTAL           | Marco López Alvarado                                   | Tenencia ilegal de  | 0602463457     |            | 2014-10-28 |            |            |            |
| 10   |                                                      |                                                               |                    |                                                        |                     |                |            |            |            |            |            |

Figura 8: Reporte en formato ".xls"